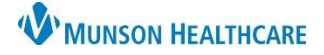

## Artera EDUCATION

## **Creating User Groups**

- 1. Select the correct Practice.
- 2. Open the **Settings** menu by clicking on the gear icon.
- 3. Select User Groups under the Practice Settings menu.
- 4. Select Create a Practice Group on the top right-hand side of the screen.

Create a Practice Group

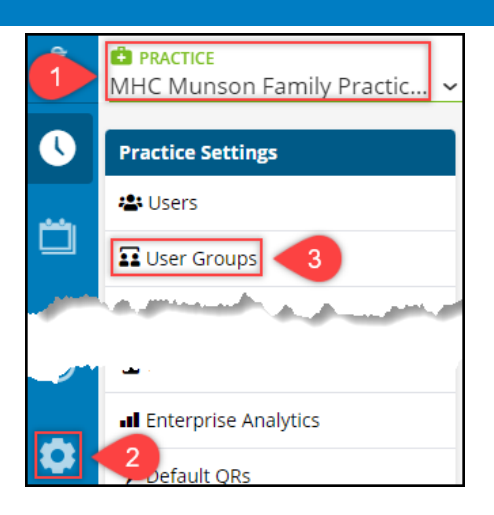

5. Add a Name and a Description for the group, then select Next.

The group name is important because it will be used to tag the group in internal mentions.

6. Use the Members drop-down to select the staff and/or manager users that should receive the mention when the group is tagged.

| What would you like to name this group?       |                          |                        |   |  |  |
|-----------------------------------------------|--------------------------|------------------------|---|--|--|
| Referral S                                    | taff                     |                        |   |  |  |
| Description                                   |                          |                        |   |  |  |
| Referral Staff for MHC Munson Family Practice |                          |                        |   |  |  |
|                                               | < Back                   | Next >                 |   |  |  |
| taff<br>Ie                                    | Members<br>Camilia Jones | × Cynthia Sandusky × 6 | ~ |  |  |

7. Click **Next** to review the details, then click **Save**.

## **Editing or Disabling User Groups**

- 1. In User Groups under the Practice Settings menu (see above), select the user group to be modified.
- User groups cannot be deleted, only disabled.

- 2. Click on the vertical ellipsis to open the **Options** menu.
- 3. Select Edit User Group to edit the group details including membership or select **Disable User Group** to prevent the group from being mentioned in the patient channels.

| Name           | Description                                   | Members                         | Enabled?           |
|----------------|-----------------------------------------------|---------------------------------|--------------------|
| Referral Staff | Referral Staff for MHC Munson Family Practice | Camilia Jones, Cynthia Sandusky | I <2               |
|                |                                               |                                 | Options            |
|                |                                               | 🕼 Edit User Group               |                    |
|                |                                               |                                 | Disable User Group |